Module de réservation d'un examen

## Service d'aide et d'intégration des étudiants (SAIDE)

Procédure d'utilisation du module des Services adaptés

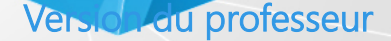

CÉGEP

## Listes des étudiants inscrits au SAIDE

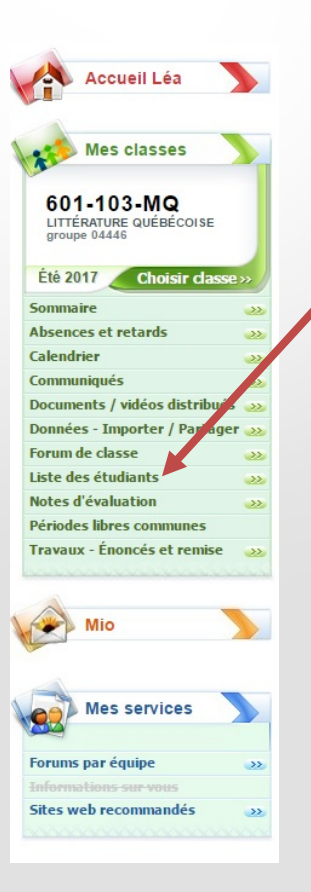

Cette fonction remplace la liste des étudiants qui était envoyée par l'équipe du SAIDE et vous permet de visualiser les étudiants inscrits aux services adaptés (SA) ainsi que leurs mesures d'aide. Cette liste se met à jour automatiquement lorsqu'il y a ajout d'étudiants.

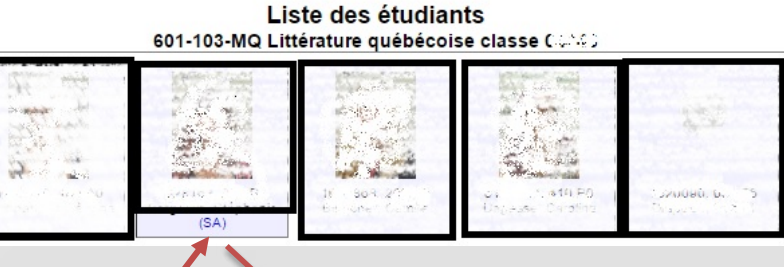

En pointant la souris sur le « SA », vous pouvez voir les accommodements de l'étudiant.

| Accommodements                                   |  |
|--------------------------------------------------|--|
| ing the second second                            |  |
| Antidote                                         |  |
| Autre                                            |  |
| Dictionnaire                                     |  |
| Édition de texte                                 |  |
| <ul> <li>Évidence du mot lu</li> </ul>           |  |
| Grammara                                         |  |
| <ul> <li>Lettre aux professeurs</li> </ul>       |  |
| Ivres audio                                      |  |
| <ul> <li>local isolé</li> </ul>                  |  |
| <ul> <li>Microsoft Word</li> </ul>               |  |
| Ordinateur                                       |  |
| <ul> <li>Préd. avec cooccurrence</li> </ul>      |  |
| <ul> <li>Prédiction orthographique</li> </ul>    |  |
| <ul> <li>Rétroaction vocale</li> </ul>           |  |
| <ul> <li>Révision-analyse inguistique</li> </ul> |  |
| <ul> <li>Révision-correction</li> </ul>          |  |
| <ul> <li>Temps suppl. examens</li> </ul>         |  |
| WordQ                                            |  |

Fermer

## Vue générale d'Omnivox

#### **Mes Services**

#### Ma page d'accueil

- Mio Messagerie Interne Omnivox
- Léa, l'environnement Professeurs-Étudiants Résultats scolaires, Massages aux étudiants et enseignants, Suivi des absences et retards, Documents de cours, Remise de travaux, et plus...
- Mia Service de la Formation continue Inscription aux activités de la formation continue
- Absence des enseignants Signalez une absence au collège. Si un cours est annulé, vos étudiants seront automatiquement prévenus.
- Annuaire des enseignants Recherchez dans l'annuaire
- Cours annulés Consultez la liste la plus récente des cours annulés
- Covoiturage Participez au service de Covoiturage. Trouvez des covoitureurs.
- Documents et messages Accédez aux documents et messages vous étant destinés
- Dossier personnel Tenez votre dossier personnel à jour
- Horaire et disponibilités de rencontre Consultez votre horaire et inscrivez vos disponibilités
- Locaux Disponibilités Consultez les disponibilités de locaux en ce moment et à venir
- Permis de stationnement pour employés Procurez-vous un permis de stationnement en ligne
- Relevé de paie Consultez vos relevés de paie
- Relevés d'impôt T4 et Relevé 1 Imprimez vos relevés d'impôt T4 et Relevé 1
- Services adaptés
   Faites une demande d'examen auprès des Services adaptés
- Sondages et votes
   Participez à une consultation en ligne

#### Quoi de neuf?

Covoiturage, participez dès maintenant! En quelques clics, vous aurez identifié d'autres participants résidant près de chez vous.

1 demande à confirmer Services adaptés: confirmer les demandes d'examens

#### Calendrier des événements

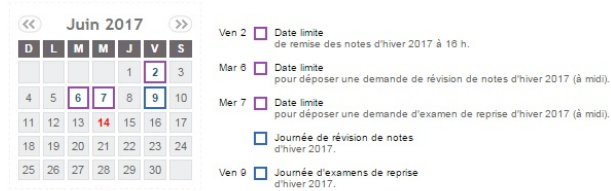

#### Actualités et messages

Aucune nouvelle publiée pour le moment

Pour accéder au module des Services adaptés, cliquez ici. Vous y retrouverez les demandes de réservation d'un examen au SAIDE.

## **Confirmation d'un examen au SAIDE**

## Quoi de neuf?

Covoiturage, participez dès maintenant! En quelques clics, vous aurez identifié d'autres participants résidant près de chez vous.

1 demande à confirmer Services adaptés: confirmer les demandes d'examens Lorsqu'un étudiant fera une demande de réservation pour un examen au SAIDE, vous verrez apparaître cette notification.

## Confirmation d'un examen au SAIDE (Paramètres d'affichage)

Vous devez, dans un premier temps, modifier les paramètres d'affichage en cliquant sur le rectangle bleu « Paramètres d'affichage »

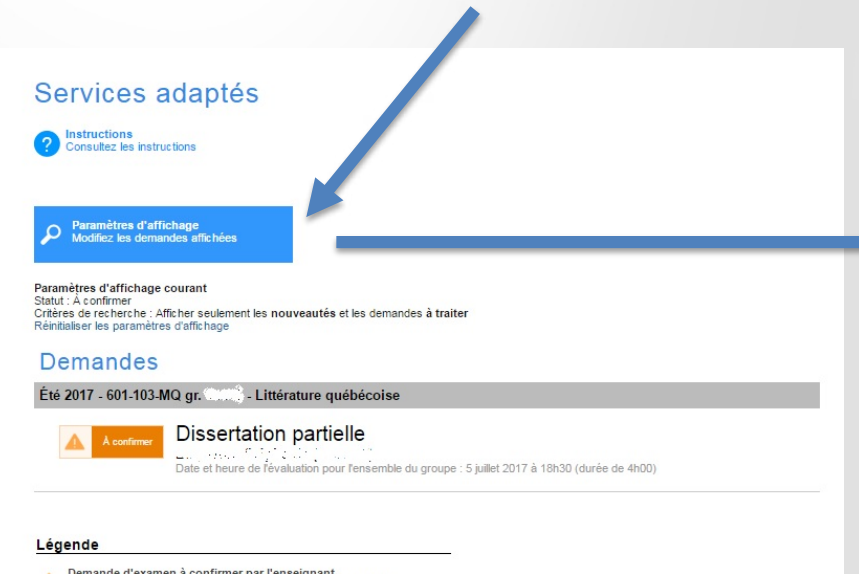

A Demande d'examen à confirmer par l'enseignant La demande d'examen est présentement en attente d'approbation

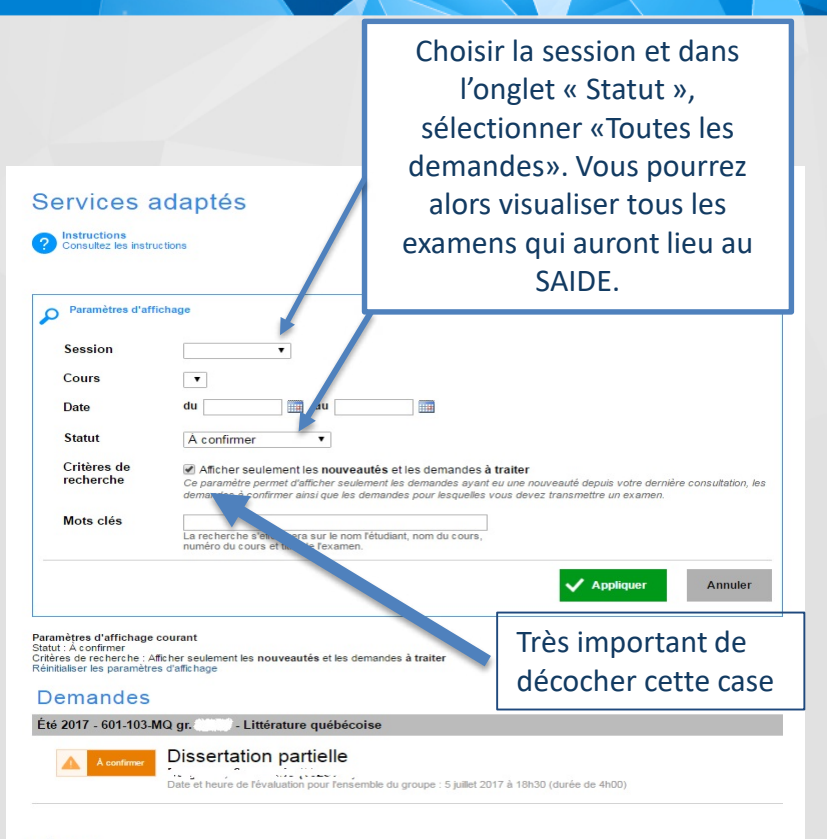

#### Légende

Demande d'examen à confirmer par l'enseignant La demande d'examen est présentement en attente d'approbation

## **Confirmation d'un examen au SAIDE**

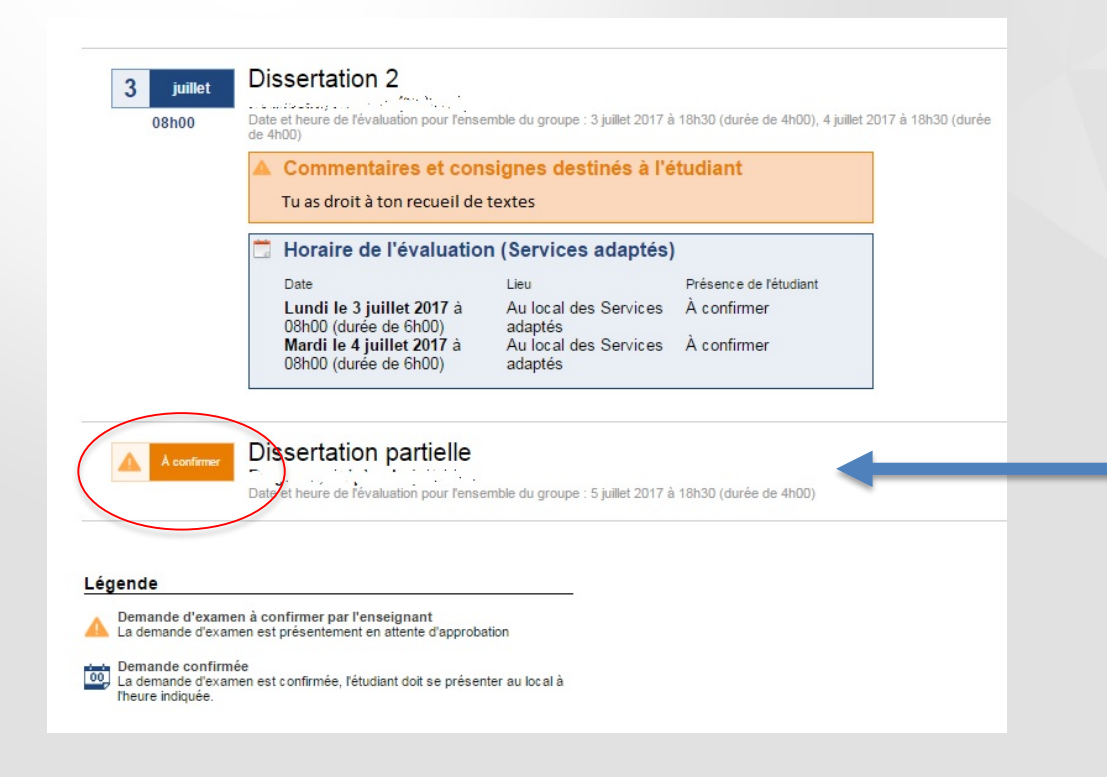

Choisissez l'examen « À confirmer »

## Services adaptés - Demande d'examen

Instructions
Ce module vous permet de soumettre une demande d'examen auprès des Services adaptés du Collège pour un étudiant d'une de vos classes.

Copier le détail d'une autre demande

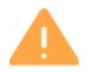

#### Demande à confirmer

SVP, veuillez vérifier les informations présentes sur cette demande et indiquer si vous désirez confirmer auprès du personnel des Services adaptés que cet examen a lieu au moment indiqué.

| Session                      | Été 2017                                                                                                    |  |
|------------------------------|----------------------------------------------------------------------------------------------------|--|
| Cours                        | 601-103-MQ gr. 1998 - Littérature québécoise                                                                                                    |  |
| Étudiant                     | The Brain of the Party of the Control of the Control of the Contro |  |
| Commentaire étudiant         | Je vais faire mon examen avant le cours à cause des heures d'ouverture du SAIDE                                                                                                    |  |
| Titre / type de l'évaluation | Dissertation partielle                                                                                                    |  |
|                              | Ex: Dissertation #1, examen de missession, test de lecture #2                                                                                                    |  |

Si vous avez plusieurs demandes pour un même examen, vous pouvez dupliquer les informations d'une autre demande. En sélectionnant une demande, les commentaires et consignes destinés à l'étudiant, le lieu de déroulement de l'évaluation pour l'étudiant, le mode remise de l'évaluation aux Services adaptés, les fichiers d'examens s'il y a lieu ainsi que les logiciels spécialisés (matériel autorisé )demandés seront recopiés (cela vous permet de gagner beaucoup de temps). Vous devez vérifier l'heure de passation de l'examen puisqu'elle n'est pas copiée dans la demande.

L'étudiant peut vous écrire un commentaire concernant son examen.

## Confirmation d'un examen au SAIDE (Envoi et retour de l'examen – commentaires aux Services adaptés)

Vous pouvez retourner dans cette section une fois l'examen confirmé.

#### Déroulement de l'évaluation

Envoi de l'évaluation à l'équipe des Services adaptés

- Aucune copie d'examen à faire parvenir Aucune copie n'est nécessaire pour cet examen.
- L'étudiant apportera la copie avec lui
   L'examen sera remis à l'étudiant qui l'apportera lui-même au local le jour de l'examine
- Envoyer la copie de l'examen à l'équipe des Services adaptés. Aucune intervention de Veuillez faire parvenir une copie de l'examen à l'équipe de Services adaptés. Aucune intervention de l'étudiant ne sera nécessaire.
   Méthode de remise: Main propre

#### Téléverser une copie de l'évaluation Veuillez téléverser une copie électronique de l'évaluation que le responsable des Services adaptés remettra à l'étudiant lors de son évaluation.

Ajouter

Commentaire destiné au personnel des Services adaptés (optionnel)

Au besoin, laissez un commentaire à l'équipe du SAIDE. Ce commentaire n'est pas visible par l'étudiant.

Si requis, entrez un commentaire destiné à l'équipe des Services adaptés.

Les examens devront être <u>remis</u> <u>en main propre</u> au secrétariat de la vie étudiante au moins **48h** avant le début de l'évaluation.

Si vous avez un fichier Excel, veuillez téléverser votre évaluation directement sur le module des Services adaptés. Vous pouvez le faire au moment de la confirmation ou y revenir plus tard.

Les examens vous seront toujours retournés par courrier interne. Pour les examens en format électronique, ils vous seront retournés pas MIO.

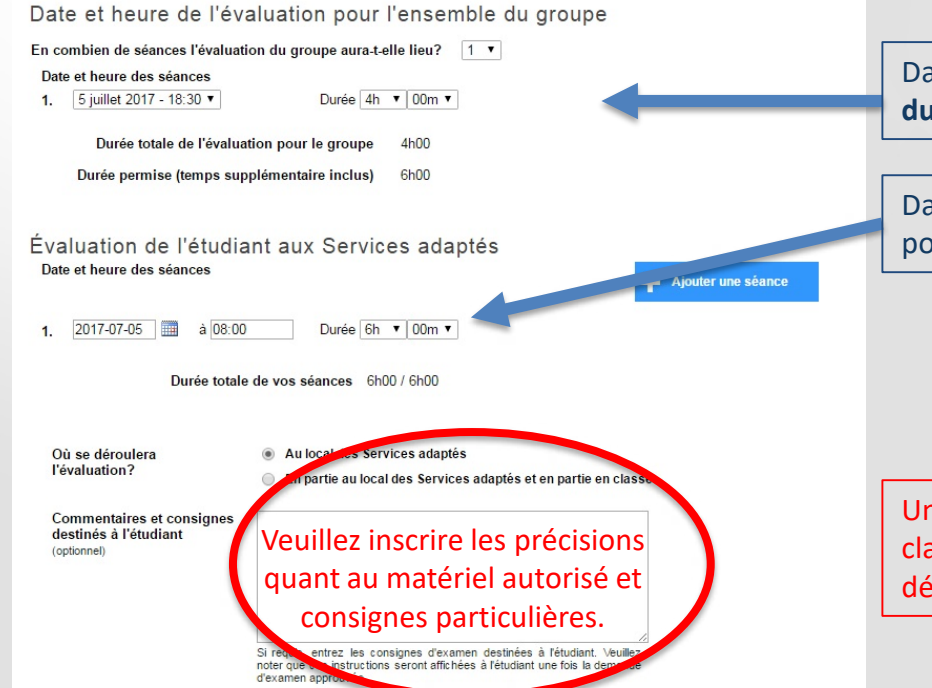

Date et heure de l'examen en classe (vous devez vous assurer que la durée inscrite est la bonne).

Date et heure choisie par l'étudiant pour faire son examen au SAIDE.

Un étudiant qui commence un examen plus tôt que votre examen en classe ne sera jamais autorisé à quitter le local du SAIDE avant le début de votre cours, à moins d'une autorisation de votre part.

## Confirmation d'un examen au SAIDE (matériel autorisé pour la passation de l'examen)

#### Logiciels spécialisés demandés

Cochez la liste des logiciels spécialisés que vous désirez utiliser durant cette évaluation

- Aucun matériel permis
- Dictionnaire L'utilisation du dictionnaire est permise.
- Grammaire et Bescherelle L'utilisation de la grammaire et du Bescherelle est permise.
- Calculatrice de base L'utilisation de la calculatrice de base est permise.
- Calculatrice scientifique L'utilisation de la calculatrice scientifique est permise.
- Aide-mémoire L'utilisation d'un aide-mémoire est permise.
- Oeuvres littéraires Si des précisions sont requises, les inscrire dans la section consignes.
- Extraits Si des précisions sont requises, les inscrire dans la section consignes.
- Notes de cours Si des précisions sont requises, les inscrire dans la section consignes.
- CIA complet L'utilisation du CIA est permise.
- CIA feuille de points à vérifier seulement L'utilisation de la feuille points à vérifier est permise.
- Cartes mentales Si des précisions sont requises, les inscrire dans la section consignes.
- Accès internet L'accès à internet est permis.
- Autres

Si des précisions sont requises, les inscrire dans la section consignes

Veuillez cocher le matériel auquel l'étudiant aura droit lors de l'examen. Si des précisions sont requises, veuillez les inscrire dans la section « commentaires et consignes destinés à l'étudiant ».

## **Confirmation d'un examen au SAIDE** (Logiciels spécialisés et confirmation)

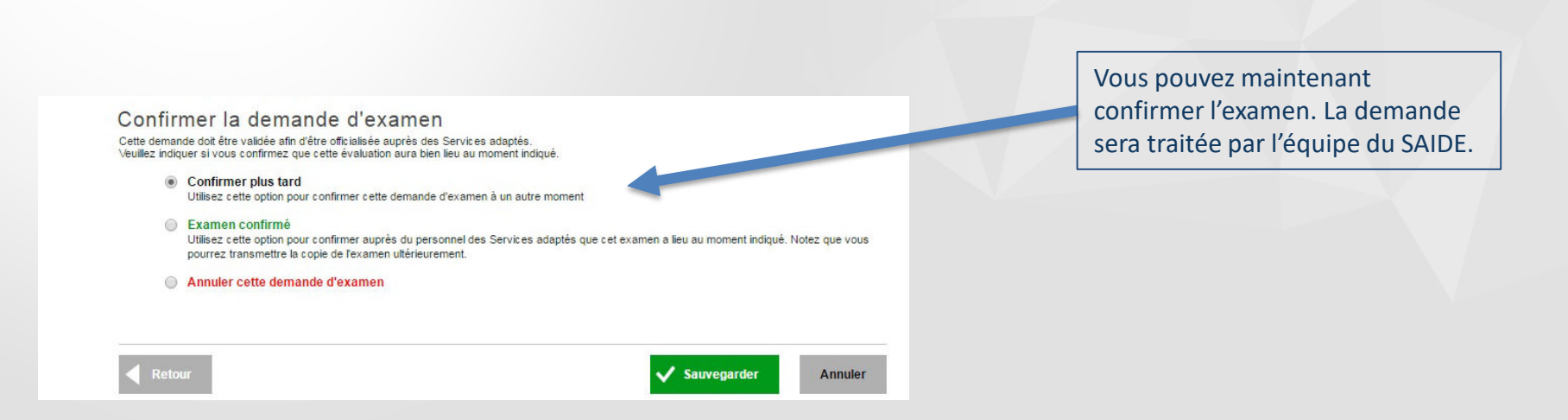

Si vous pensez modifier la date de votre examen, vous pouvez compléter la demande et cocher la case « Confirmer plus tard ». Les informations seront conservées dans la demande. L'étudiant ne recevra pas de confirmation tant que celle-ci ne sera pas confirmée de votre part.

# Aperçu d'une demande d'examen validée par l'équipe du SAIDE

# Approbation Dissertat

Dissertation partielle

. late et heure de l'evaluation pour rensemble du groupe : 5 juillet 2017 à 18h30 (durée de 4h00) Cette réservation est en attente d'approbation par l'équipe des Services adaptés

Cette réservation est confirmée par l'équipe des Services adaptés. Vous y retrouvez la date, l'heure ainsi que le local où aura lieu l'examen.

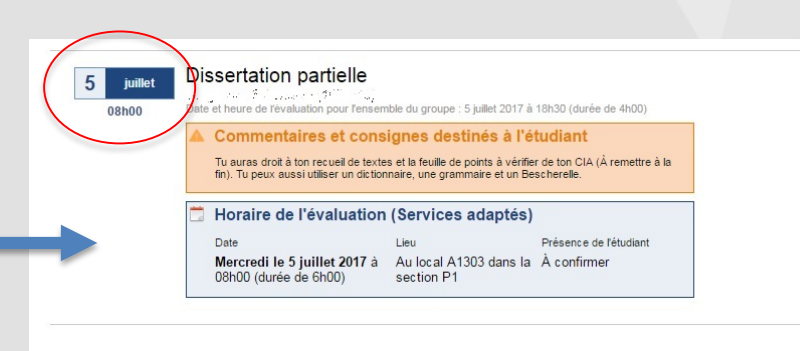

#### Légende

Demande confirmée La demande d'examen est confirmée, l'étudiant doit se présenter au local à Theure indiquée.

## Remise de l'examen au Services adaptés

## Quoi de neuf?

Covoiturage, participez dès maintenant! En quelques clics, vous aurez identifié d'autres participants résidant près de chez vous.

1 examen urgent à remettre Services adaptés: accédez aux demandes dès maintenant Vous devez remettre votre examen 48h avant le début de l'examen. Si vous dépassez ce délai, un avis apparaîtra sur votre Omnivox.

Dans la liste des demandes, vous verrez apparaître cette icône si le délai de remise est expiré.

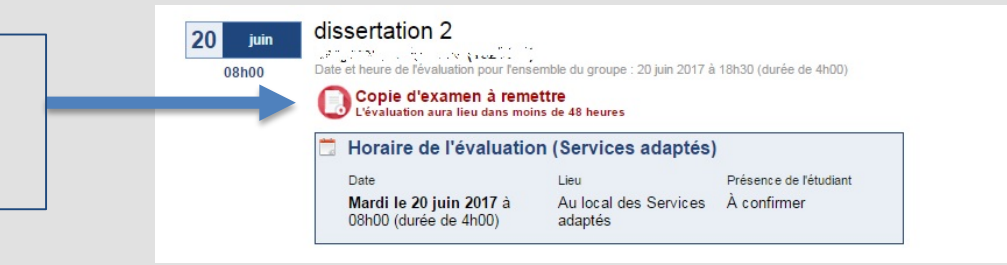

# BONNE SESSION!

Si vous avez des questions concernant le module des Services adaptés, vous pouvez communiquer avec Vincent Deguise par MIO ou par téléphone au poste 2815